## Инструкция по переносу «Плановых групп на 1 сентября» в «Группы»

Завершающим этапом процесса комплектования является перенос «Плановых групп на 1 сентября» в текущие группы («Группы»).

Прежде чем производить перенос необходимо убедиться в следующем:

1. Отсутствие нераспределенных детей.

Для этого необходимо открыть реестр «Группы на 1 сентября» и с помощью

кнопки (детей которые есть в текущих группах, но нет в плановых). Откроется окно «Нераспределенные дети» (Рисунок 1).

| копировать в групп          | у на 1 сентября | 🚽 🎇 Отчислить 🧟 | 🖗 Обновить      |                               |                           |
|-----------------------------|-----------------|-----------------|-----------------|-------------------------------|---------------------------|
| подгот. № 5                 |                 | Дата рождения   | Группа          | доу                           |                           |
| Абашева Анастаси            | я Евгеньевна    | 04.01.2010      | средняя № 7     | МБДОУ «Детский сад комбиниров |                           |
| Абашева Дамир Ильнурович    |                 | 14.12.2006      | подгот. № 9     | МБДОУ «Детский сад комбиниров |                           |
| Абашева Карина Рустамовна   |                 | 15.12.2008      | средняя №7      | МБДОУ «Детский сад комбиниров |                           |
| Абашева Ксения Антоновна    |                 | 07.07.2010      | вторая младшая  | МБДОУ «Детский сад комбиниров |                           |
| Абашева Эмиль Рустамович    |                 | 02.02.2008      | старшая № 6     | МБДОУ «Детский сад комбиниров |                           |
| Аверкиева Милена Евгеньевна |                 | 17.01.2007      | под.речевая № 8 | МБДОУ «Детский сад комбиниров |                           |
| Агафонов Степан Иванович    |                 | 28.06.2007      | под.речевая № 8 | МБДОУ «Детский сад комбиниров |                           |
| Агеева Елизавета Дмитриевна |                 | 05.05.2010      | вторая младшая  | МБДОУ «Детский сад комбиниров |                           |
| Аккузина Полина Сергеевна   |                 | 08.10.2010      | Первая младшая  | МБДОУ «Детский сад комбиниров |                           |
| Антуганова Арина Сергеевна  |                 | 05.08.2010      | вторая младшая  | МБДОУ «Детский сад комбиниров |                           |
| Афонин Константин Павлович  |                 | 01.04.2011      | первая младщая  | МБДОУ «Детский сад комбиниров |                           |
| 🖣 🖣   Страница              | 1 из 8   🕨      | ▶   @           | 115.0           | ислом а то с                  | оказано записей 1 - 25 из |

Рисунок 1.

В данном окне необходимо выбрать ребенка и с помощью кнопки

Скопировать в группу на 1 сентября -

Перевести ребенка в нужную плановую группу, выбрав её из выпадающего списка как на рисунке 1.

В случае если нераспределенных детей нет, работа проведена правильно.

Также в окне «Нераспределенные дети» можно отчислить нужных воспитанников, выбрав их из списка и нажав кнопку Стчислить.

НУЖНО ПОМНИТЬ, ЧТО ЕСЛИ ОТЧИСЛИТЬ РЕБЕНКА ИЗ «НЕРАСПРЕДЕЛЕННЫХ ДЕТЕЙ», ТО РЕБЕНОК УДАЛИТСЯ КАК ИЗ ПЛАНОВЫХ ГРУПП, ТАК И ИЗ ТЕКУЩИХ. В случае если нераспределенных детей нет, работа проведена правильно.

Отсутствие необработанных направлений.
Для проверки необходимо войти в реестр «Направления».

| Направления                                                                                                    |          |                           |                     |                            |            |                                   |
|----------------------------------------------------------------------------------------------------|----------|---------------------------|---------------------|----------------------------|------------|-----------------------------------|
| 🐈 Добавить 🥜 Изменить 😫 Удалить ᇅ Смена статуса 😫 Удалить все предложенные системой ᇅ Массовый перевод направлений   🍲 Обновить |          |                           |                     |                            |            |                                   |
| Дата П                                                                                                    | Протокол | Статус                    | Дата заявки Ребенок |                            | Дата       | Учреждение                        |
| направления                                                                                                    |          | Предложено системой 🛛 🗙 🗸 |                     |                            | рождения   |                                   |
|                                                                                                    |          |                           |                     |                            |            |                                   |
| 18.08.2014                                                                                                    |          | Предложено системой       | 12.03.2012          | Шпанцев Даниил Сергеевич   | 01.10.2012 | МАДОУ ЦРР - д/с №23 «Сказка»      |
| 17.08.2014                                                                                                    |          | Предложено системой       | 24.01.2012          | Улитина Алина Евгеньевна   | 06.08.2010 | МАДОУ д/с №3 г.Зеленоградска      |
| 17.08.2014                                                                                                    |          | Предложено системой       | 25.01.2012          | Исмаилова Камала Элшадо    | 22.04.2009 | МАДОУ д/с №3 г.Зеленоградска      |
| 17.08.2014                                                                                                    |          | Предложено системой       | 26.01.2012          | Воробьева Маргарита Викто  | 15.02.2011 | МАДОУ д/с №3 г.Зеленоградска      |
| 17.08.2014                                                                                                    |          | Предложено системой       | 08.02.2012          | Патрунова Мария Алексеевна | 16.03.2009 | МАДОУ д/с №3 г.Зеленоградска      |
| 17.08.2014                                                                                                    |          | Предложено системой       | 08.02.2012          | Кузнецова Арина Николаевна | 17.06.2012 | МАДОУ д/с №3 г.Зеленоградска      |
| 17.08.2014                                                                                                    |          | Предложено системой       | 27.02.2012          | Грязнов Кирилл Алексеевич  | 15.02.2011 | МАДОУ д/с №3 г.Зеленоградска      |
| 17.08.2014                                                                                                    |          | Предложено системой       | 29.02.2012          | Петраков Денис Максимовна  | 18.01.2012 | МАДОУ д/с №3 г.Зеленоградска      |
| 17.08.2014                                                                                                    |          | Предложено системой       | 05.03.2012          | Поддубная Вероника Василь  | 20.06.2007 | МАДОУ д/с №3 г.Зеленоградска      |
| 19.03.2014                                                                                                    |          | Предложено системой       | 08.11.2011 0        | Бохенок Ева Александровна  | 18.08.2011 | МБДОУ №7 п. Владимирово           |
| 10.02.2014                                                                                                    |          | Предложено системой       | 31.05.2011          | Тихомиров Владислав        | 16.01.2012 | МБДОУ детский сад №1 г.Правдинска |
|                                                                                                    |          |                           |                     |                            |            |                                   |
|                                                                                                    |          |                           |                     |                            |            |                                   |

## Рисунок 2.

Обработанными считаются все направления на статусах: «Зачислен», «Отказано», «Не явился», «Желает изменить ДОУ». Конечным итогом обработки направлений является либо зачисление ребенка в ДОУ, либо отказ в предоставлении услуги.

У направлений на статусах: «Предложено системой», «Направлен в ДОУ», «Подтверждено», «Заключение договора» необходимо изменить статус.

Для быстрого поиска необработанных направлений можно применить фильтр по статусу. Для этого необходимо в реестре «Направления», в столбце «Статус» из выпадающего списка выбрать наименование искомого статуса направления (Рисунок 2). В окне отобразится полный список направлений на указанном статусе.

Для смены статуса в системе необходимо:

Выбрать направление из списка и нажать кнопку Смена статуса. В открывшемся окне «Смена статуса направления» (Рисунок 3) выбрать «Новый статус» направления из выпадающего списка с помощью кнопки.

| Смена статуса нап | правления                 |
|-------------------|---------------------------|
| ФИО ребенка:      | Орехова Софья Анатольевна |
| Текущий статус:   | Направлен в ДОУ           |
| Новый статус:     |                           |
| Комментарий:      | Желает изменить ДОУ       |
|                   | Заключение договора       |
|                   | Зачислен _                |
|                   | Не явился                 |
|                   | Предложено системой       |

## Рисунок З.

Статусы направлений в системе меняются последовательно и обратный переход невозможен.

Также в системе возможен «Массовый перевод направлений». Для массового перевода направлений с одного статуса в другой нужно нажать кнопку

По Массовый перевод направлений и в открывшемся окне «Массовый перевод направлений» из выпадающих списков выбрать статусы, как на рисунке 4.

Далее нажать кнопку Выполнить.

Перевод статусов происходит автоматически.

Система проинформирует для скольких направлений изменен статус.

| *Массовый перев | зод направлений     | ×       |
|-----------------|---------------------|---------|
| Со статуса:     | Направлен в ДОУ     | *       |
| На статус:      |                     | ~       |
| Комментарий:    | Желает изменить ДОУ |         |
|                 | Заключение договора |         |
|                 | Зачислен            |         |
|                 | Не явился           |         |
|                 | Предложено системой |         |
|                 | DBINOINWIB          | Закрыть |

Рисунок 4.

В случае если по учреждению нет нераспределенных направлений, работа проведена верно.

Возможны случаи необходимости удаления направлений.

Для удаления выбранного направления нажать кнопку *Залить* на панели рабочей формы.

Удалять направления можно только в статусе «Предложено системой».

Для удаления всех направлений предложенных системой, необходимо нажать кнопку Кнопку Хдалить все предложенные системой. После подтверждения действия

направления удаляются.

Если по учреждению нет нераспределенных детей, необработанных направлений и завершился период планового комплектования на 1 сентября, можно приступать к переводу плановых групп в текущие.

Для перевода плановых групп в текущие необходимо:

В реестре «Плановые группы на 1 сентября» нажать кнопку

Переместить группы в фактические . Далее откроется окно подтверждения действия, как на

рисунке 5. После подтверждения действия (нажатия кнопки Да) плановые группы полностью заменят текущие, реестр плановых групп будет очищен.

| БАРС.W | еb-Образование                                                                                                    |
|--------|----------------------------------------------------------------------------------------------------|
| 2      | Данное действие приведет к замене текущих групп плановыми!Вы уверены, что хотите<br>заменить текущие группы на плановые? |
|        | Да Нет                                                                                                    |

Рисунок 5.

После замены плановых групп текущими вся дальнейшая работа, связанная с движением воспитанников (переводы, направления, отчисления), осуществляется в текущих группах до момента начала следующего планового комплектования.